# MS Outlook 2000

eMOSS email setup

Outlook 2000 does not support IMAP by default. So the initial step must be to initialize IMAP support.

### Step 1:

Under the Tools menu select Options.

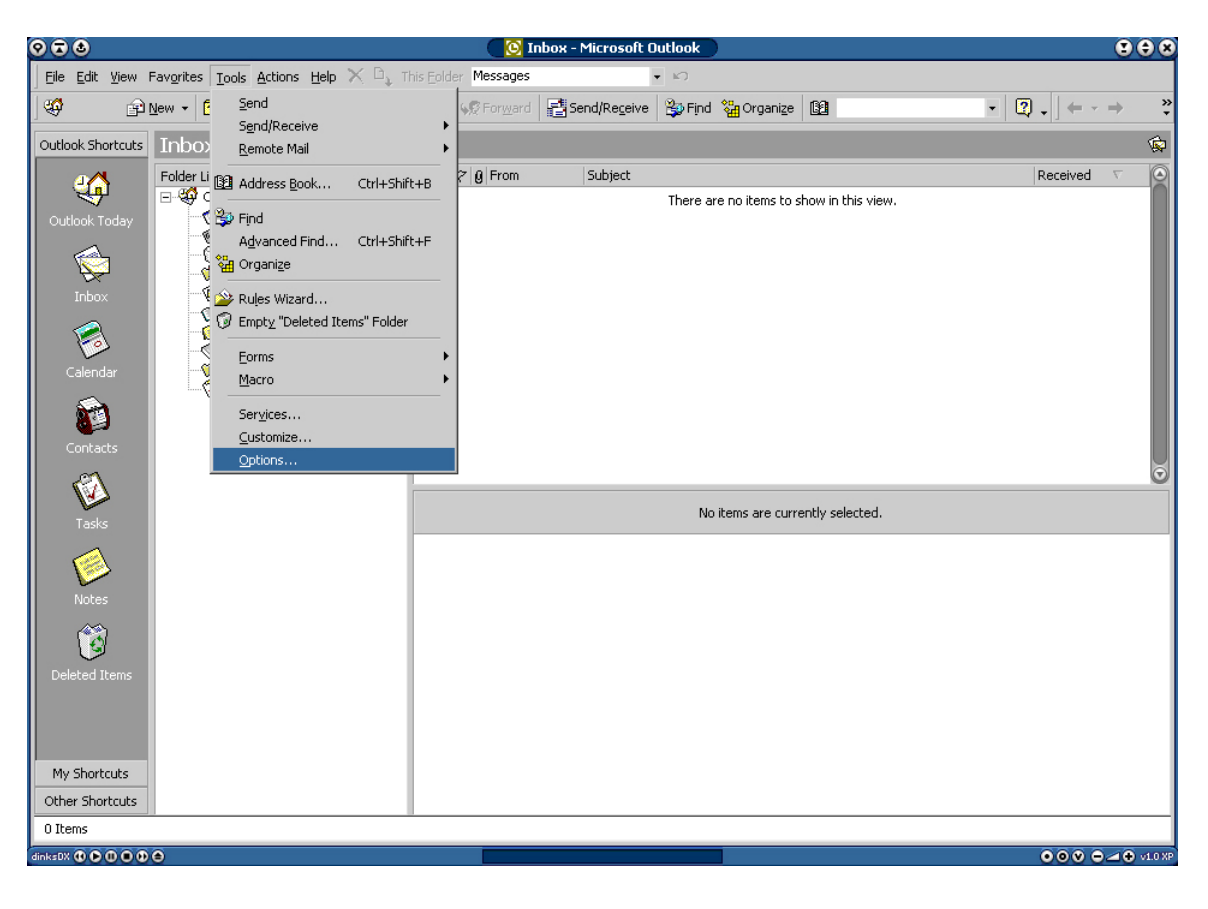

Step 2:

| Se                                | Select Reconfigure Mail Support. |                            |                                     |         |  |  |
|-----------------------------------|----------------------------------|----------------------------|-------------------------------------|---------|--|--|
| 0                                 |                                  | 💦 Op                       | otions                              | ? ×     |  |  |
|                                   | Preferen.                        | Mail Serv Mail For         | Spell Secu Other                    |         |  |  |
| Startup settings                  |                                  |                            |                                     |         |  |  |
| O Prompt for a profile to be used |                                  |                            |                                     |         |  |  |
|                                   |                                  | • Always use this profile: | Microsoft Outlook Internet Settings | ; 🔽     |  |  |
|                                   | Mail optio                       | ns                         |                                     | -       |  |  |
|                                   |                                  | ⊆heck for new mail on:     |                                     |         |  |  |
|                                   | ~ <u>~</u>                       |                            |                                     |         |  |  |
|                                   |                                  |                            |                                     |         |  |  |
|                                   |                                  |                            |                                     |         |  |  |
|                                   |                                  |                            |                                     |         |  |  |
|                                   |                                  |                            |                                     |         |  |  |
|                                   |                                  |                            |                                     |         |  |  |
|                                   |                                  |                            |                                     |         |  |  |
|                                   |                                  |                            |                                     |         |  |  |
|                                   |                                  |                            |                                     |         |  |  |
|                                   |                                  |                            | Keconfigure Mail Support            |         |  |  |
|                                   | OK Cancel Apply                  |                            |                                     |         |  |  |
| dir                               | ksDX                             |                            |                                     | v1.0 XP |  |  |

## Step 3: Select Internet Only and click Next to continue.

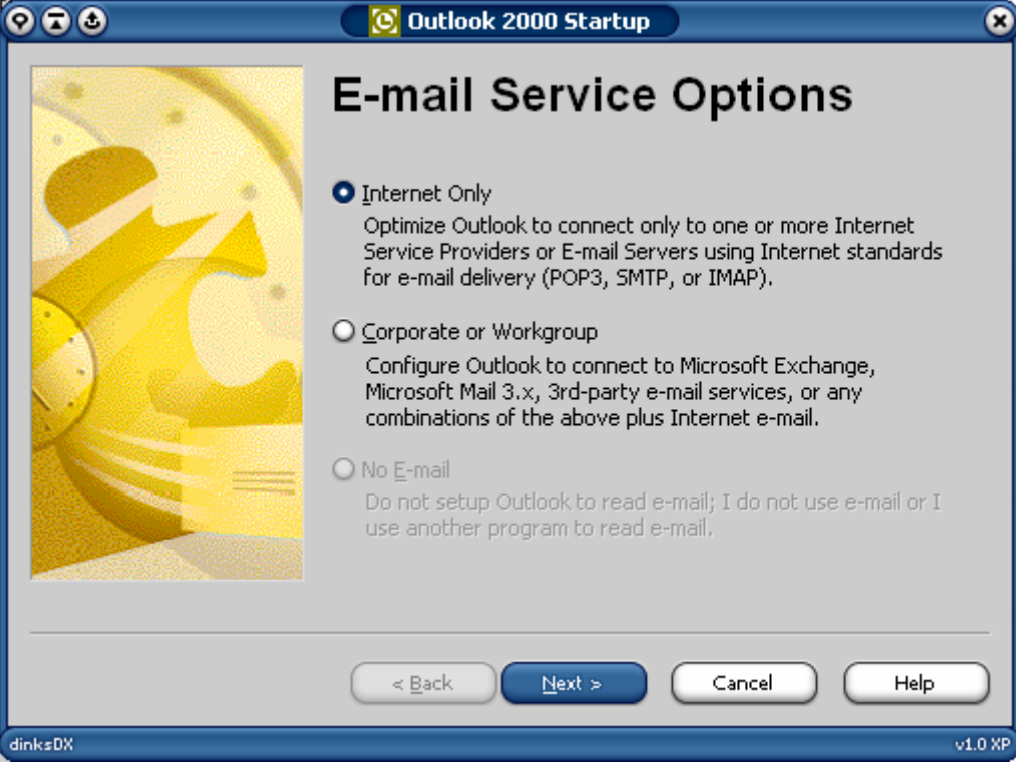

## Step 4:

Click Yes and restart Outlook 2000.

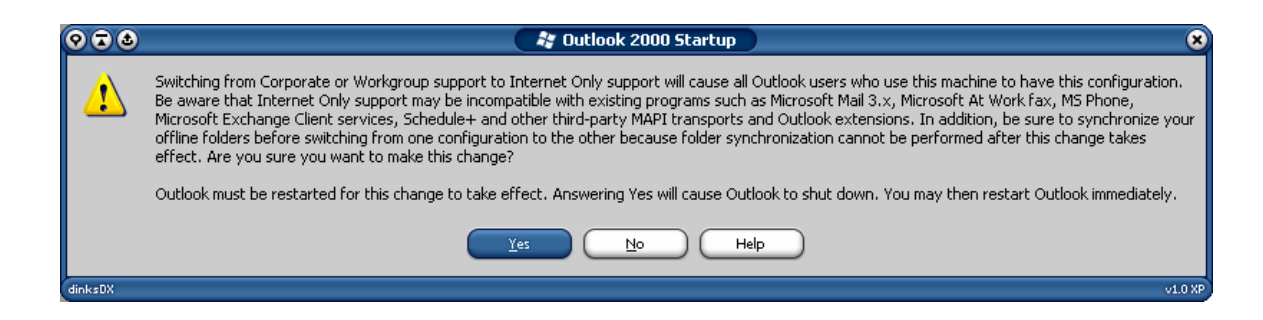

Step 5: Enter the display name for the new email account and click **Next** to continue.

| 0 - 0                                              | 🛛 🧦 Internet Connection Wizard                                                              | 8       |
|----------------------------------------------------|---------------------------------------------------------------------------------------------|---------|
| Your Name                                          |                                                                                             | s.      |
| When you send e-mail, y<br>Type your name as you v | our name will appear in the From field of the outgoing message.<br>vould like it to appear. |         |
| <u>D</u> isplay name:                              | Your Name Here                                                                              |         |
|                                                    | For example: John Smith                                                                     |         |
|                                                    |                                                                                             |         |
|                                                    |                                                                                             |         |
|                                                    |                                                                                             |         |
|                                                    |                                                                                             |         |
|                                                    |                                                                                             |         |
|                                                    |                                                                                             |         |
|                                                    |                                                                                             |         |
|                                                    | < Back Next > Cancel                                                                        | Help    |
| dinksDX                                            |                                                                                             | v1.0 XP |

Step 6:

dinksDX

| <b>२ च ⊗</b>               | 🛛 🧦 Internet Connection Wizard                           | 8                                     |
|----------------------------|----------------------------------------------------------|---------------------------------------|
| Internet E-mail Address    |                                                          | A A A A A A A A A A A A A A A A A A A |
| Your e-mail address is the | address other people use to send e-mail messages to you. |                                       |
| <u>E</u> -mail address:    | user@yourdomain.com                                      |                                       |
|                            | For example: someone@microsoft.com                       |                                       |
|                            | < Back Next > Cancel                                     | Help                                  |

v1.0 XP

Enter your email address and click Next to continue.

## Step 7:

Select **IMAP** from the pull-down **Incoming mail server** type menu. Enter the following information:

Incoming mail (IMAP) server: imap.cata.ca Outgoing mail (SMTP) server: frost.cata.ca

Click Next to continue.

| <b>♡ ⊋ ऄ</b>                                                             | 💱 Internet Connection Wizard                       |        | 8       |
|--------------------------------------------------------------------------|----------------------------------------------------|--------|---------|
| E-mail Server Names                                                      |                                                    |        | - ANK   |
| My incoming mail <u>s</u> erver is                                       | a <mark>IMAP ▼</mark> server.                      |        |         |
| Incoming mail (POP3 or IM.                                               | AP) server:                                        |        |         |
| imap.cata.ca                                                             |                                                    |        |         |
| An SMTP server is the serv<br>Outgoing mail (SMTP) serv<br>frost.cata.ca | ver that is used for your outgoing e-mail.<br>rer: |        |         |
|                                                                          | < <u>B</u> ack <u>N</u> ext >                      | Cancel | Help    |
| dinksDX                                                                  |                                                    |        | v1.0 XP |

## Step 8:

Enter the username and password and click **Next** to continue. (Username and password was sent via email).

|                                                                                                    | 😽 Internet Connection Wizard                                                                                                    | 8       |
|----------------------------------------------------------------------------------------------------|----------------------------------------------------------------------------------------------------|---------|
| Internet Mail Logon                                                                                                    |                                                                                                    |         |
| Type the account name an                                                                                                    | d password your Internet service provider has given you.                                                                                       |         |
| Account name:                                                                                                    | username                                                                                                    | ]       |
| <u>P</u> assword:                                                                                                    |                                                                                                    | ]       |
| If your Internet service provid<br>(SPA) to access your mail acc<br>Authentication (SPA)' check I<br>Log on using <u>S</u> ecure Pass | er requires you to use Secure Password Authentication<br>count, select the 'Log On Using Secure Password<br>box.<br>sword Authentication (SPA) |         |
|                                                                                                    |                                                                                                    |         |
|                                                                                                    | < Back Next > Cancel                                                                                                    | Help    |
| dinksDX                                                                                                    |                                                                                                    | v1.0 XP |

## Step 9:

Choose your appropriate internet connection type and click **Next** to continue.

| 0.      | 🕹 💦 💱 Internet Connection Wizard                                                                                                    | 8       |
|---------|----------------------------------------------------------------------------------------------------|---------|
|         |                                                                                                    |         |
|         | If you already have an account with an Internet service provider and have obtained all<br>the necessary connection information, you can connect to your account using your<br>phone line. If you are connected to a local area network (LAN) that is connected to the<br>Internet, you can access the Internet over the LAN. |         |
|         | Which method do you want to use to connect to the Internet?                                                                                                    |         |
|         | O Connect using my phone line                                                                                                    |         |
|         | Connect using my local area network (LAN)                                                                                                    |         |
|         | I will establish my Internet connection manually                                                                                                    |         |
|         |                                                                                                    |         |
|         |                                                                                                    |         |
|         |                                                                                                    |         |
|         |                                                                                                    |         |
|         |                                                                                                    |         |
|         | < <u>Back</u> <u>Next</u> > Cancel                                                                                                    | Help    |
| dinksDX |                                                                                                    | v1.0 XP |

Step 10: Click Finish.

| 0 🖬 🕹                | 😽 Internet Connection Wizard                                         | 8       |
|----------------------|----------------------------------------------------------------------|---------|
| Congratulations      |                                                                      | ant -   |
| You have successfu   | ully entered all of the information required to set up your account. |         |
| To save these settir | ngs, click Finish.                                                   |         |
|                      |                                                                      |         |
|                      |                                                                      |         |
|                      |                                                                      |         |
|                      |                                                                      |         |
|                      |                                                                      |         |
|                      |                                                                      |         |
|                      |                                                                      |         |
|                      |                                                                      |         |
|                      |                                                                      |         |
|                      |                                                                      |         |
|                      | ( <u>&lt; B</u> ack Finish Cancel                                    | Help    |
| dinksDX              |                                                                      | v1.0 XP |

At this point IMAP support is enabled and you should notice that the **Services** option from the tools menu has been replaced by an **Accounts** option.

### Step 11: Select Accounts from the Tools menu.

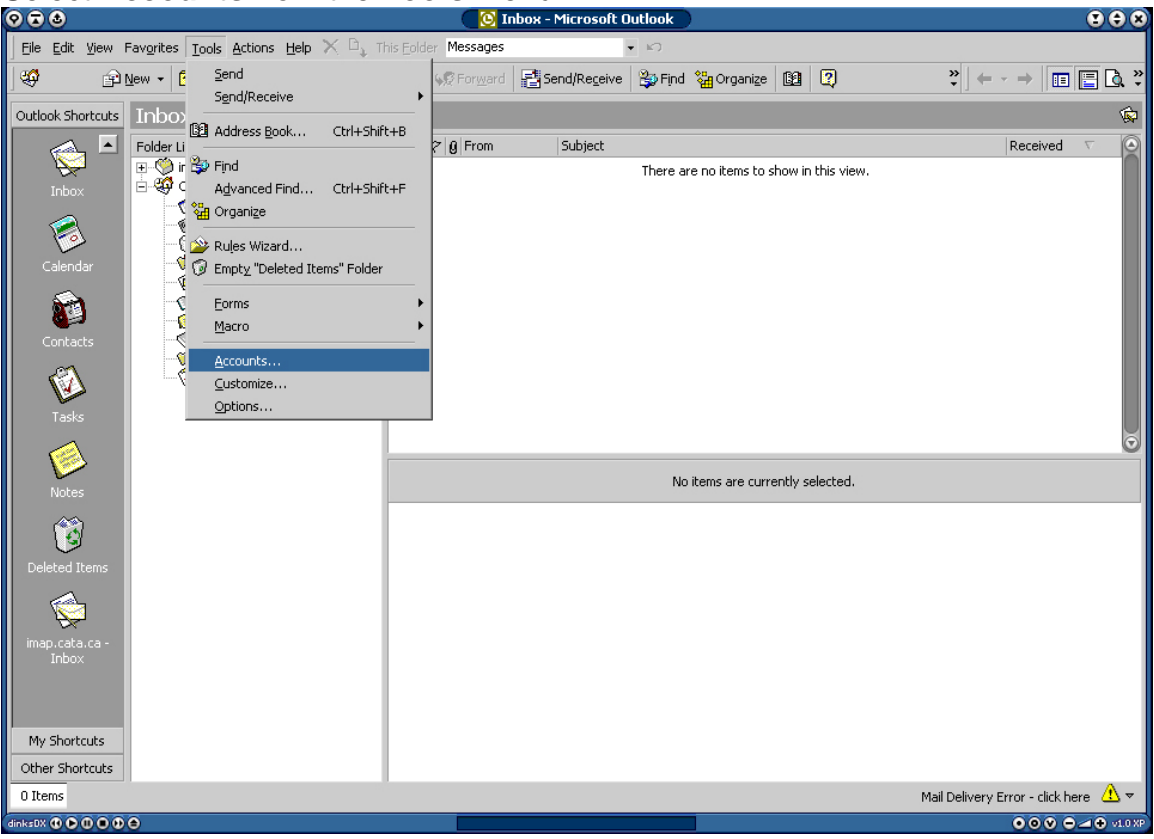

Step 12: Select the newly created mail account and click **Properties.** 

| 0 2 3                 | 🛛 🦓 Int       | ernet Accounts                   | ? 🛽                                                                                                    |
|-----------------------|---------------|----------------------------------|----------------------------------------------------------------------------------------------------|
| All Mail (<br>Account | Directory Ser | Connection<br>Local Area Network | Add<br><u>Remove</u><br><u>Properties</u><br>Set as <u>Default</u><br><u>Import</u><br><u>Export</u><br><u>Set Order</u> |
| -L-DY                 |               |                                  |                                                                                                    |
| dinksux               |               |                                  | V1.0 XP                                                                                                    |

## Step 13:

Select the **Servers** tab from the properties window. Select the **My server requires authentication** check box and click **Settings**.

| 🛇 🗟 🛛 😭 imap.cata.                      | ca Properties            | <b>8</b> S        |
|-----------------------------------------|--------------------------|-------------------|
| Connection                              | Advanced                 | IMAP              |
| General                                 |                          | Servers           |
| Server Information                      |                          |                   |
| My incoming mail server is a            | MAP server.              |                   |
| Incoming mail (IMAP): imap.c.           | ata.ca                   |                   |
| 0 <u>utgoing mail (SMTP)</u> : frost.ca | ata.ca                   |                   |
| Incoming Mail Server                    |                          |                   |
| A <u>c</u> count name: userna           | me                       |                   |
| Password:                               |                          |                   |
| 🛛 Ren                                   | nember pass <u>w</u> ord |                   |
| Log on using <u>Secure Passwe</u>       | ord Authentication       |                   |
| Outgoing Mail Server                    |                          |                   |
| 🛛 My server requires authentic          | ation 🦲                  | S <u>e</u> ttings |
|                                         |                          |                   |
|                                         |                          |                   |
|                                         |                          |                   |
| ОК                                      | Cancel                   |                   |
| dinksDX                                 |                          | v1.0 XP           |

## Step 14:

Select **Log on using** and enter the login information (sent via email). Click **OK** to continue.

| 🛛 🔁 🖉 🔹                    | Outgoing Mail Server 🔹 🕐 😣                  |  |  |  |  |
|----------------------------|---------------------------------------------|--|--|--|--|
| Logon Information          |                                             |  |  |  |  |
| O <u>U</u> se same setting | gs as my incoming mail server               |  |  |  |  |
| Log on using               |                                             |  |  |  |  |
| A <u>c</u> count name:     | outgoing username                           |  |  |  |  |
| Password:                  | ******                                      |  |  |  |  |
|                            | 🛿 Remember pass <u>w</u> ord                |  |  |  |  |
| 🗌 Log on using S           | Log on using Secure Password Authentication |  |  |  |  |
|                            | OK Cancel                                   |  |  |  |  |
| dinksDX                    | v1.0 XP                                     |  |  |  |  |

Step 15: Select the IMAP tab from the properties window and enter INBOX. as the Root folder path.

| 9 🖬 🕹 🛛               | 🛛 🤗 imap.c   | ata.ca Propert    | ies   | <b>?</b> × |
|-----------------------|--------------|-------------------|-------|------------|
|                       | General      | $\neg$            | Serve | ~          |
| Connect               |              | Advanced          |       | MAP        |
|                       |              |                   |       |            |
| Folders —             |              |                   |       |            |
| Root <u>f</u> older p | oath: IN     | BOX.              |       |            |
| 🛛 🔀 <u>C</u> heck fo  | r new messag | es in all folders |       |            |
|                       |              |                   |       |            |
|                       |              |                   |       |            |
|                       |              |                   |       |            |
|                       |              |                   |       |            |
|                       |              |                   |       |            |
|                       |              |                   |       |            |
|                       |              |                   |       |            |
|                       |              |                   |       |            |
|                       |              |                   |       |            |
|                       |              |                   |       |            |
|                       |              |                   |       |            |
|                       |              |                   |       |            |
|                       |              |                   |       |            |
|                       |              |                   |       |            |
|                       |              | Can               |       | Apply      |
|                       |              |                   |       |            |
| dinksDX               |              |                   |       | v1.0 XP    |

## Step 16:

Select the **Advanced** tab from the properties window and enter the following information:

Outgoing mail (SMTP) port 587

Select This server requires a secure connection. Incoming mail (IMAP) port 993

Select This server requires a secure connection.

Click **OK** to complete the setup.

| 오 🖬 🕹 💦 🛜 İmap              | .cata.ca Properties           | 28           |
|-----------------------------|-------------------------------|--------------|
| General                     |                               | Servers      |
| Connection                  | Advanced                      | IMAP         |
| Server Port Numbers         |                               |              |
| Outgoing mail (SMTP):       | 587                           | Use Defaults |
| 🛛 🔀 This server reguires a  | secure connection (SS         | L)           |
| Incoming mail (IMAP):       | 993                           |              |
| 🛛 🔀 This server requires a  | secure <u>c</u> onnection (SS | L)           |
| Server Timeouts<br>Short _C | Long 1 minute                 |              |
| Sending                     | s larger than 60              | KB           |
|                             | OK Cancel                     |              |
| dinksDX                     |                               | v1.0 XP      |